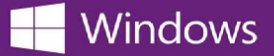

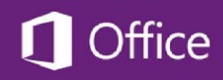

## Cómo ubicar el código de producto para su licencia de Microsoft

Para ubicar el código de producto de su licencia de Microsoft siga los pasos:

- 1. Ingresar a la tienda web de donde ordenó el programa.
- 2. Seleccione el enlace Su Cuenta/Pedidos ubicado en la esquina superior derecha de la página.
- Busque su pedido de Microsoft en el listado bajo la lengüeta *Historial de Pedidos* y seleccione en el botón Ver Detalles al lado de cada orden.

Su código de producto estará disponible en el recibo junto al nombre del programa que desea licenciar.

\* Si usted no sabe la dirección de la tienda web del cual ordenó su producto, utilice la búsqueda de su institución en OnTheHub para ubicar la tienda web de su institución.